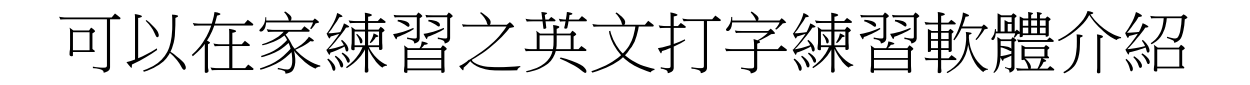

本學期請小朋友在家練習打字高手 TYPING MASTER 10 軟體

下載 TYPING MASTER PRO 10

<u>http://www.typingmaster.com/typing-tutor/free-demo-download.asp</u> 選 Download-it' s Free! - >直接按執行→接著依畫面指示將打字練習安裝到電腦上。

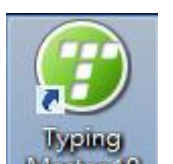

- 1. 選取桌面的 Master 10 圖示執行。
- 2. 輸入您的英文姓名

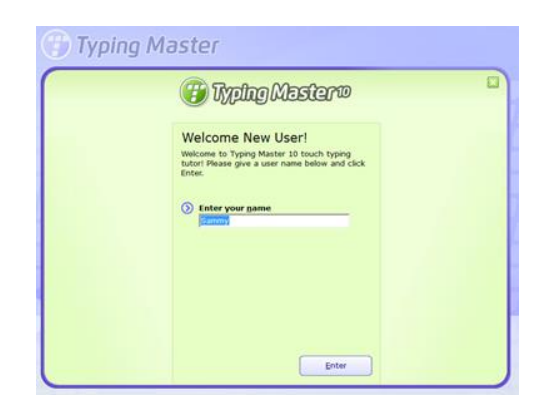

- 3. 依畫面指示,選取 『START NOW』
- 4. 全部共有 12 個 LESSON,本週先練習 THE HOME ROW。(ASDFJKL:)
- 5. 練習『New Key Home Row』

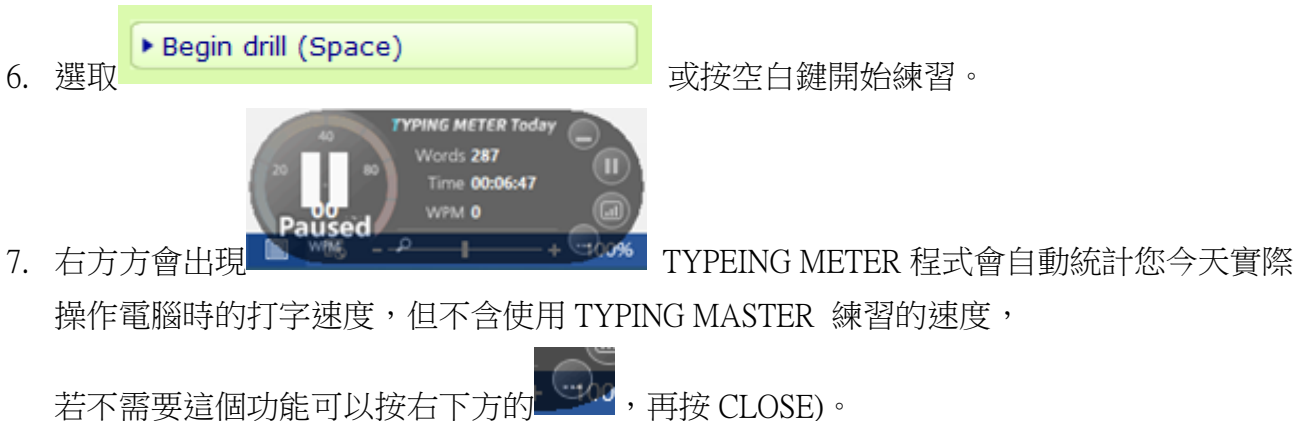

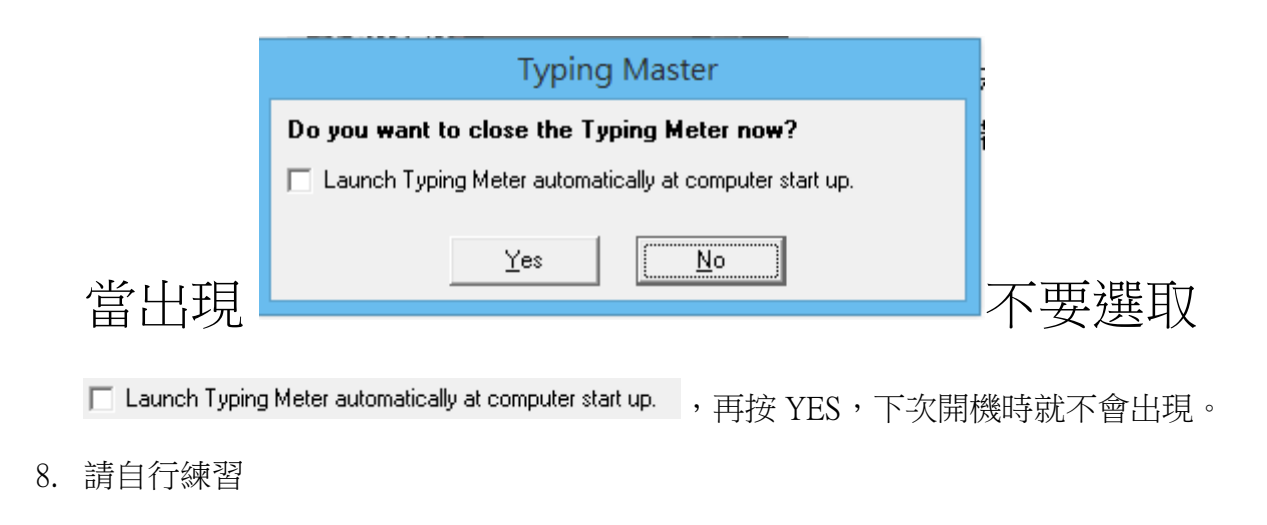

| HOMEWORK | 請練習 Typing Master 的 | NewKeyHomeRow | 單元 |
|----------|---------------------|---------------|----|
|          |                     | 5             |    |